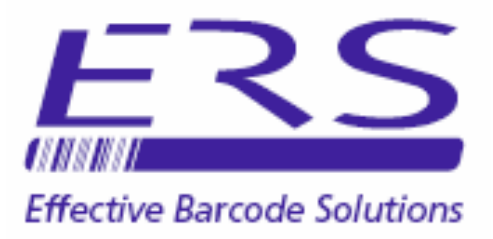

## OPN\_DL UTILITY SOFTWARE

# **INSTALLATION AND USER GUIDE - v2.03**

Electronic Reading Systems Ltd

14 Wolseley Business Park Kempston Beds MK42 7PW

> Tel: 01234 855300 Fax: 01234 855446 www.ers-online.co.uk

#### CONTENTS

2.0

## INSTALLING OPN\_DL & DRIVERS

2.1 Installing the OPN\_DL Application 2.2 Installing the OPN2001 Drivers

### 3.0 USING OPN\_DL

- 3.1 Running OPN\_DL
- 3.2 Downloading Stored Data from the OPN2001
- 3.3 Format of the Output Data File
- 3.4 Backup Data Files

## 4.0 CONFIGURING THE OPN2001

- 4.1 The Configurable Parameters
- 4.2 Saving the displayed configuration to Disk
- 4.3 Retrieving a Configuration from disk
- 4.4 Cloning Devices

## 5.0 SHUTTING DOWN OPN\_DL

### 1.0 INTRODUCTION

OPN\_DL is a simple to use utility program for use with the OPN2001.

The software allows stored data to be collected from the terminals and provides facilities to allow configuration of the OPN2001s.

### 2.0 INSTALLING OPN\_DL AND DRIVERS

**NOTE:** Previous versions of the OPN\_DL application installer automatically installed both the OPN\_DL application and the OPN2001 hardware drivers. This led to differences in the installation procedure for Windows XP (totally automatic), and Vista/ Windows7. For this reason, the OPN\_DL installer no longer attempts to install the hardware drivers automatically. As a result the application and drivers are now installed as 2 separate procedures summarised in sections 2.1 and 2.2 below.

**Note:** Do not connect the OPN2001 data collector onto your PC until after the drivers have been manually installed - see section 2.2 below

### 2.1 INSTALLING OPN\_DL APPLICATION

**NOTE:** The .NET 2.0 Framework is a prerequisite of the OPN\_DL application.

The .NET 2.0 Framework may be downloaded from the <u>ERS website</u> or direct from <u>Microsoft</u>. (Approximately 22MB download)

To install the OPN\_DL utility execute the Microsoft Installer **OPN\_DL.msi** and proceed as show below:

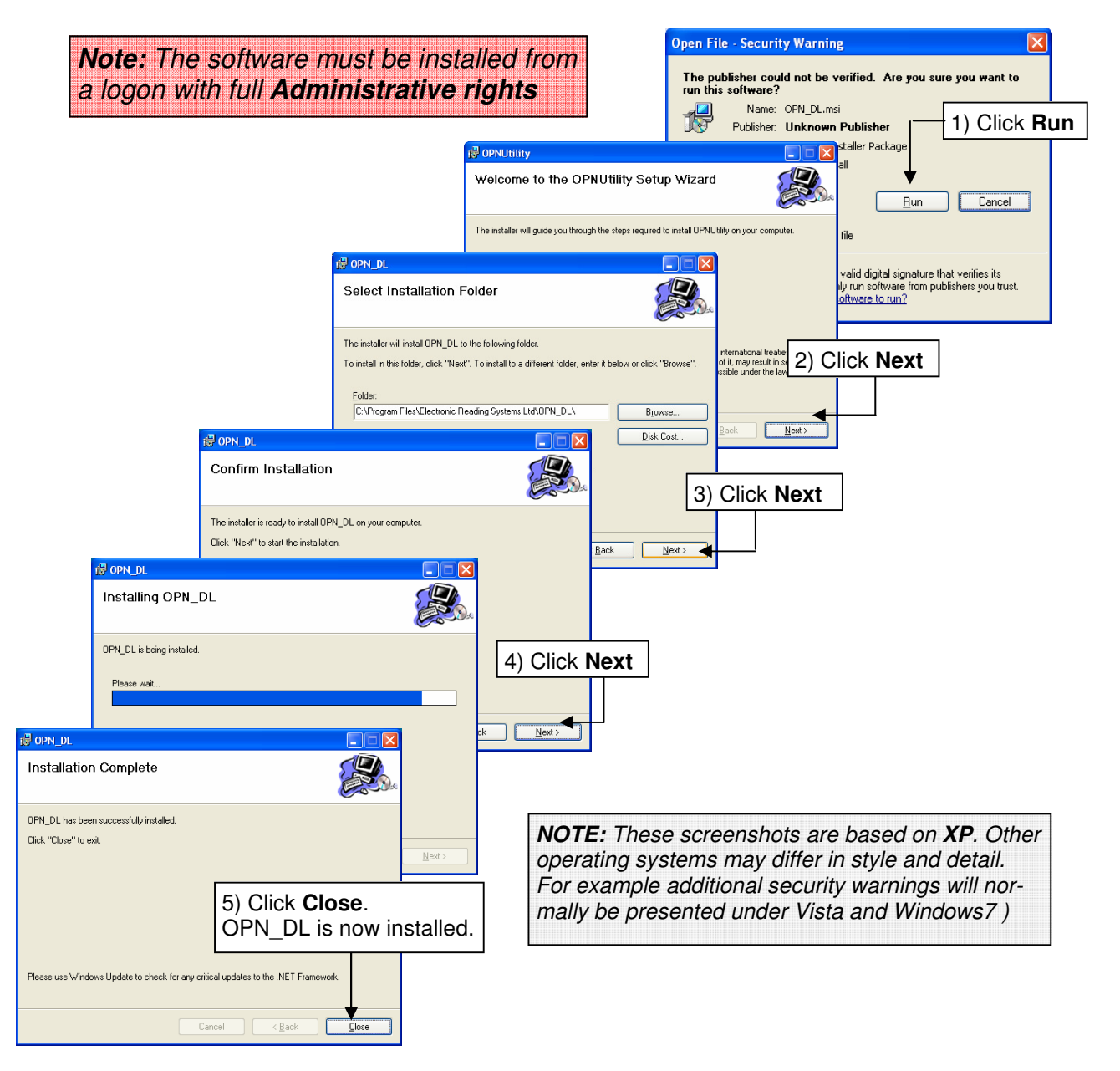

#### 2.2 INSTALLING OPN2001 DRIVERS

To install the OPN2001 drivers run the OPN2001 Driver Installer **USB Drivers Installer.exe** and proceed as follows:

**Note:** Do not connect the OPN2001 data collector onto your PC until after the drivers have been manually installed below

| Open File - Security Warning       Image: Comparison of the second of the second of the |
|----------------------------------------------------------------------------------------------------|
| Always ask before opening this file Opticon USB Drivers Installer Setup: Installing This file does not have a valid publisher. You should only rup How can I decide what softwa Show details                                                                                                    |
| ATEN Drivers installed successfully.                                                                                                    |
| 2) Click Next OK Execute: C:\PROGRA~1\Option\USB_Drivers_Installer\DPInt.exe /5 /path                                                                                                    |
| Opticon USB Drivers Installer S      FTDI Drivers installed successfully.     OK     OK     OK     Show details                                                                                                    |
| Opticon USB Drivers Installer S X                                                                                                    |
| OPN/OPR Drivers installed successfully.<br>4) Click Next OK<br>Execute: C:\PROGRA~1\Opticon\USB_Drivers_Installer\DPInst.exe /5 /path<br>Show details                                                                                                    |
| Opticon USB Drivers Installer S X                                                                                                    |
| 5) Click Next.<br>The OPN drivers are now installed OK                                                                                                    |

#### **OPN Hardware Drivers:**

**Note 1:** The drivers automatically allocate a 'virtual' COM port for the OPN2001 allowing it to operate just as if it were plugged into one of the PC COM ports.

The OPN\_DL utility will automatically detect the COM port allocated to the OPN2001, avoiding the requirement for manual configuring of the software.

**Note 2:** If the OPN2001 is subsequently connected to a different USB port on the PC it will be seen as a new device. The Found New Hardware wizard will then automatically run to allow the OPN2001 to be installed to this USB Port. In this case a new virtual COM port will be assigned for the device when used via this USB port.

**Note 3:** OPN\_DL expects that only 1 OPN2001 will be connected to the PC. In the event that multiple devices are simultaneously connected, OPN\_DL will communicate only with the 1st OPN2001 found when searching for devices. If that device is disconnected OPN\_DL will re-enter 'search' mode finding the 'next' connected device.

### 3.0 USING OPN\_DL

OPN\_DL software provides the following facilities:

- Downloading stored data from the OPN2001
- Configuring the OPN2001

#### 3.1 Running OPN\_DL

The installation procedure above will create an icon for OPN\_DL on the PC desktop. OPN\_DL can be run from the desktop icon or from the Start menu.

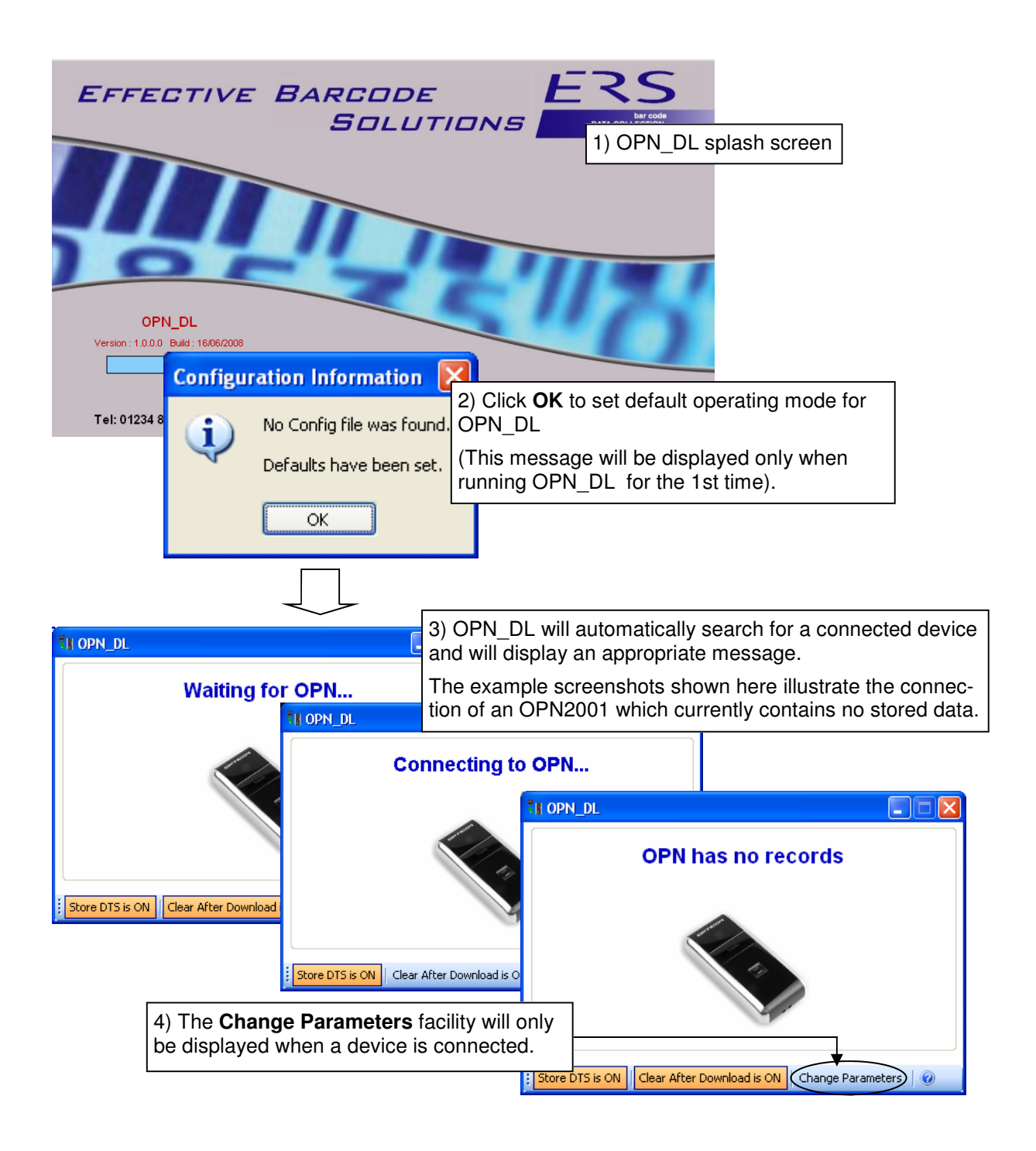

#### 3.2 Downloading Stored Data from the OPN2001

To download stored data from the OPN2001 proceed as follows:

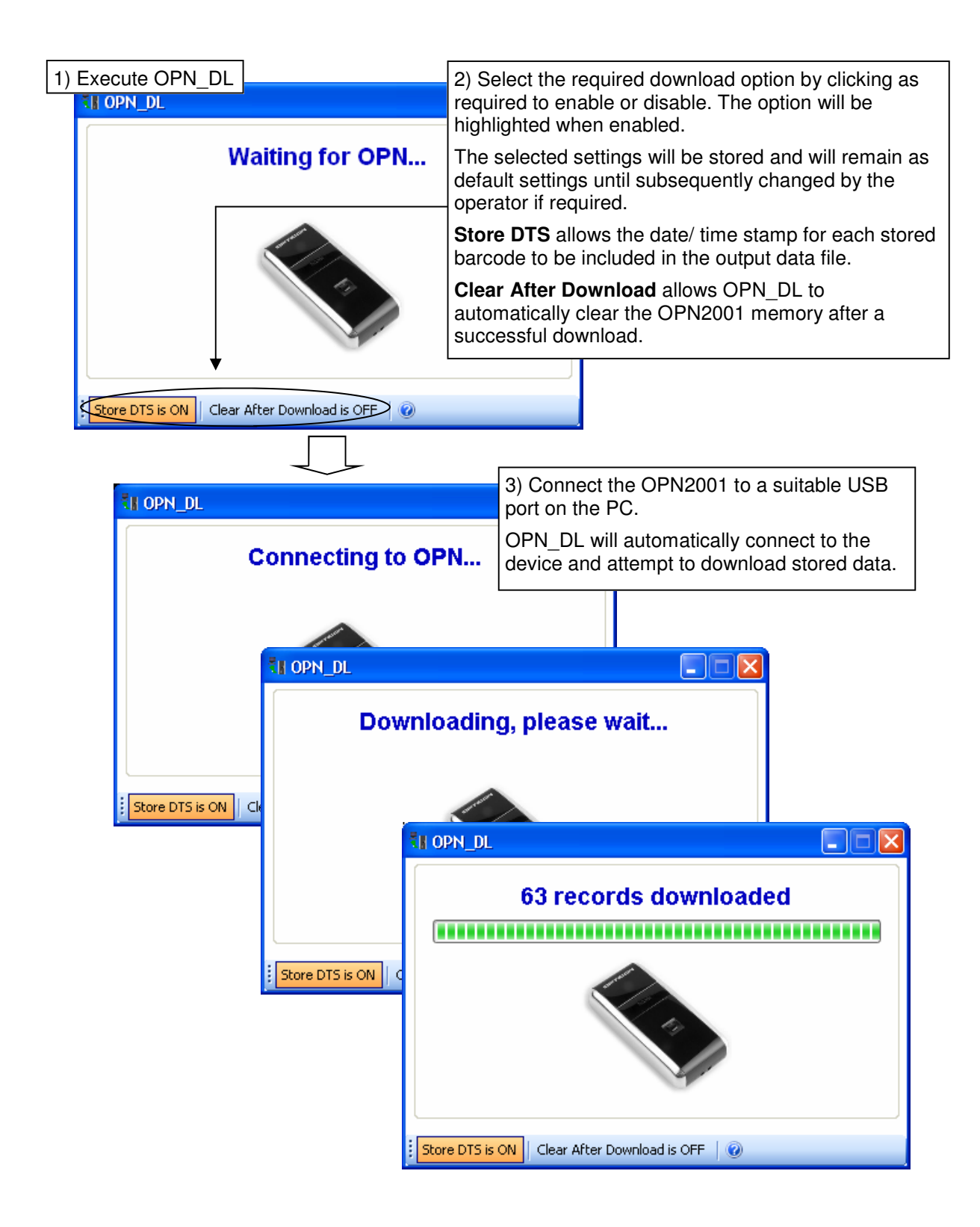

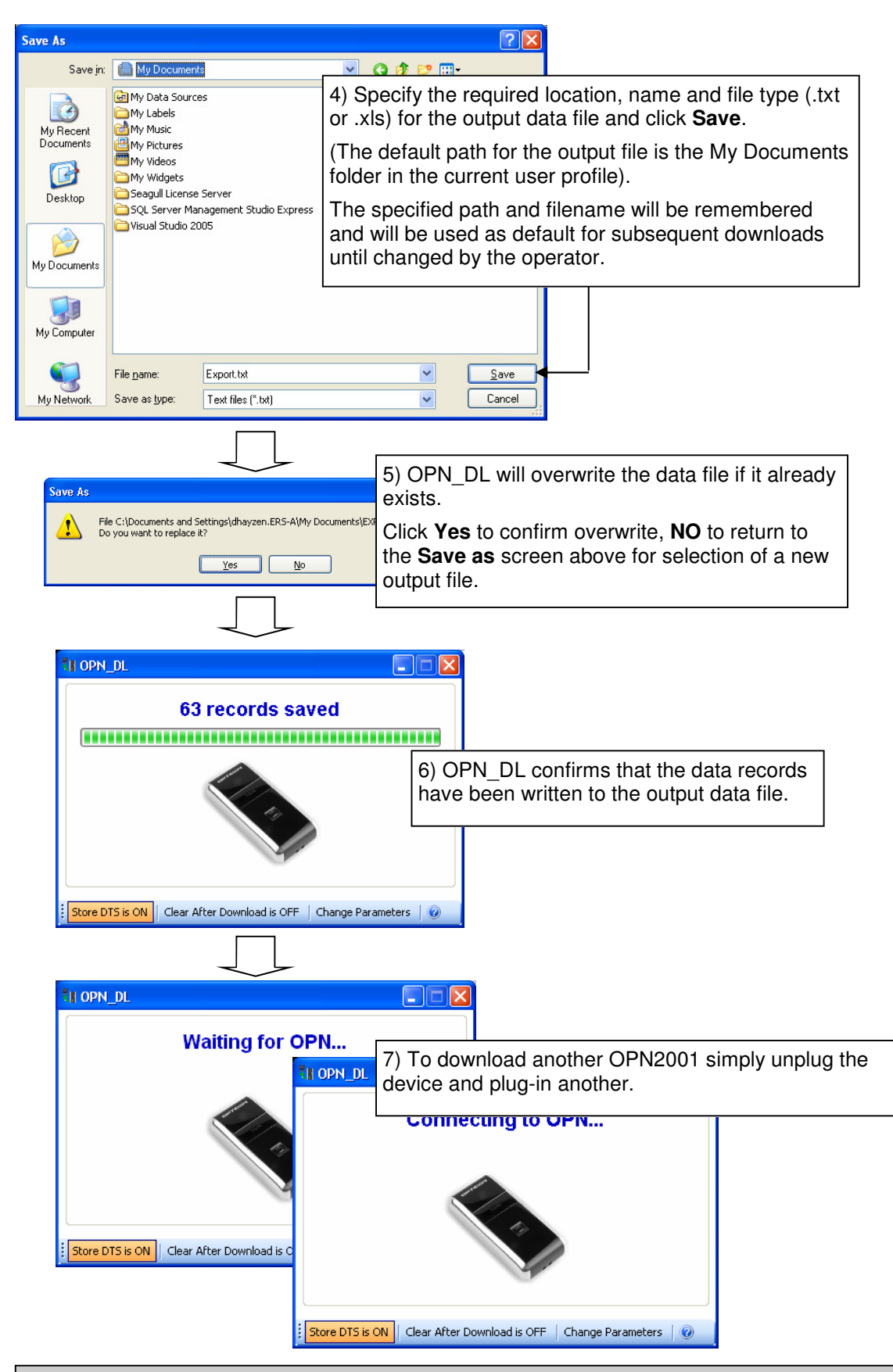

**Note:** OPN\_DL will automatically synchronise the real-time clock in the OPN2001 to the PC clock every time the device is connected.

Electronic Reading Systems Ltd Tel: 01234 855300 Fax: 01234 855446 www.ers-online.co.uk

#### 3.3 Format of the Output Data File

The data collected from the scanner may be written to a simple ASCII text file or to an .xls spreadsheet.

If written as a text file the data records will be written in the following format::

Barcode, ScanDate 5025874103041,20/06/2008 08:31:11 88834561,20/06/2008 08:31:13 50259635874,20/06/2008 08:31:13 74-1-GX,20/06/2008 08:31:14

If written as an .xls document the data will be presented in Excel as:

|     | Aicrosoft Excel - Export2.xls                      |                                              |                 |
|-----|----------------------------------------------------|----------------------------------------------|-----------------|
| :Ø) | <u>Eile E</u> dit <u>V</u> iew Insert F <u>o</u> r | mat <u>T</u> ools <u>D</u> ata <u>W</u> indo | w <u>H</u> elp  |
|     | 📔 🔒 🛃 🍏 🔹 Σ                                        | • A Z Z Z   100% • 🕢                         | 🚆 i MS Sans Ser |
| 1   | 1 2 2 2 3 3 2 5 S                                  | 📓 🖳 🕡   💖 Reply wit                          | h Changes En    |
| T   | B9 💌 fx                                            |                                              |                 |
|     | A                                                  | B                                            | C               |
| 1   | Barcode                                            | ScanDate                                     |                 |
| 2   | 5025874103041                                      | 20/06/2008 08:31:11                          |                 |
| 3   | 88834561                                           | 20/06/2008 08:31:13                          |                 |
| 4   | 50259635874                                        | 20/06/2008 08:31:13                          |                 |
| 5   | 74-1-GX                                            | 20/06/2008 08:31:14                          |                 |
| 6   |                                                    |                                              |                 |
|     |                                                    |                                              |                 |

Note that the date/time stamp will only be present in the output data file if the **Store DTS** option from the OPN\_DL main screen is set to **ON** when the device is downloaded:

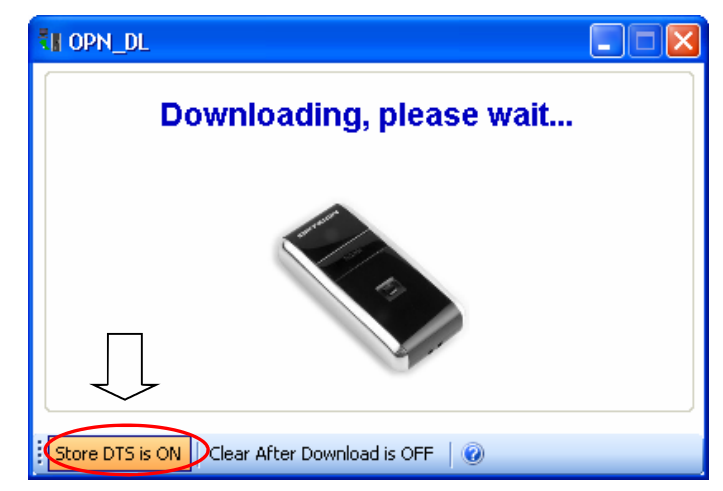

#### 3.4 Backup Data Files

In addition to the output data file produced above OPN\_DL also writes a file to a history folder located in the Application Data folder for All Users.

For example for XP the back up data files will be stored at:

C:\Documents and Settings\All Users\Application Data\Electronic Reading Systems Ltd\OPN\_DL\HISTORY

These history files are written in the text file format as shown in section 3.3 above, and are named with the date/time of creation as OPN\_ddmmyyyhhmmss.txt

Whereddmmyyyy is the date (day, month and year)andhhmmssis the time (hours, minutes and seconds)

For example:

OPN\_20062008083134.txt

### 4.0 CONFIGURING THE DATA COLLECTOR

To configure the data collector connect the OPN2001 and proceed as follows:

| TI OPN_DL                      |                              |                        |                                               |
|--------------------------------|------------------------------|------------------------|-----------------------------------------------|
| OP                             | N has no records             | 1) Click Change        | o Paramotoro                                  |
|                                | in has no records            | Noto: If the Chi       | e Falameters                                  |
|                                |                              | displayed, unpl        | ug and re-plug the data collector             |
| Store DTS is ON Clear          | After Download is OFF Change | Parameters             |                                               |
|                                |                              |                        |                                               |
| OPN Parameters<br>: 6월   🗖     |                              | 2) Soloct Symbo        | Nogy Parameters                               |
| Symbology Parameters Device Pa | arameters                    | or <b>Device Param</b> | neters as required                            |
| Code 39                        |                              |                        |                                               |
| Standard                       | ON 🗸 Check Digit             | OFF 💌                  |                                               |
| Full ASCII                     | OFF 🔽 Send Check Digit       | OFF 💌                  |                                               |
| EAN / UPC                      | ON Addam                     |                        |                                               |
| Convert LIPC E to A            | UN Addon Podundanou          | AUTU-D V               |                                               |
| Convert EAN9 to EAN12          | OFF Addon Reading            | Diait ON               | 3) The configuration of the connected         |
| Convert EANO to EAN13          | OFF Send UPC & Check         |                        | OPN2001 is automatically extracted and        |
|                                | UPP Send UPC E Check         |                        | displayed.                                    |
|                                |                              | SYS LHAR               | lse the relevant drop down lists to           |
| Security Level                 | 0                            |                        | Change settings as required                   |
| 2 or 5<br>Interleaved 2of5     | ON Convertint 2of5 to J      | EAN12 OFF              |                                               |
| Interleaved 2015               | ON Convertine 2013 to 1      |                        | <b>Note:</b> Selecting a setting via the drop |
| Interleaved 2of5 Length 1      | 14 Interleaved 2of5 Leve     | acth 2                 | sotting down to the device and verify         |
| intelleaved 2013 Length 1      |                              |                        |                                               |
| Industrial 2of5                | OFF 💌                        |                        |                                               |
| Industrial 2of5 Length 1       | 12 V Industrial 2of5 Lengt   | th 2 0 💌               |                                               |
| EAN 128 / Code 128             |                              |                        |                                               |
| EAN 128                        | ON 🔽 Code 128                | ON 💌                   |                                               |
| RSS Code                       |                              |                        |                                               |
| RSS                            | OFF 👻                        |                        |                                               |
| Set Defaults                   | Clone                        | Finish                 |                                               |
|                                | L                            | <u> </u>               |                                               |
| (1) To cot an OPN              | 2001                         | 6) Click to oxit C     | onfiguration                                  |
| into the factory de            | efault                       | Mode                   | orniguration                                  |
| state click Set De             | faults.                      |                        |                                               |
|                                |                              |                        |                                               |
|                                | <b>▼</b>                     |                        |                                               |
|                                | 5) To clone OP               | N2001s                 |                                               |
|                                | see section 4.4              | below.                 |                                               |

#### 4.1 Configurable Parameters

The configurable parameters for the OPN2001 are displayed under two tabs grouping together those parameters related to the barcode symbology and those associated with the operation of the OPN2001 itself:

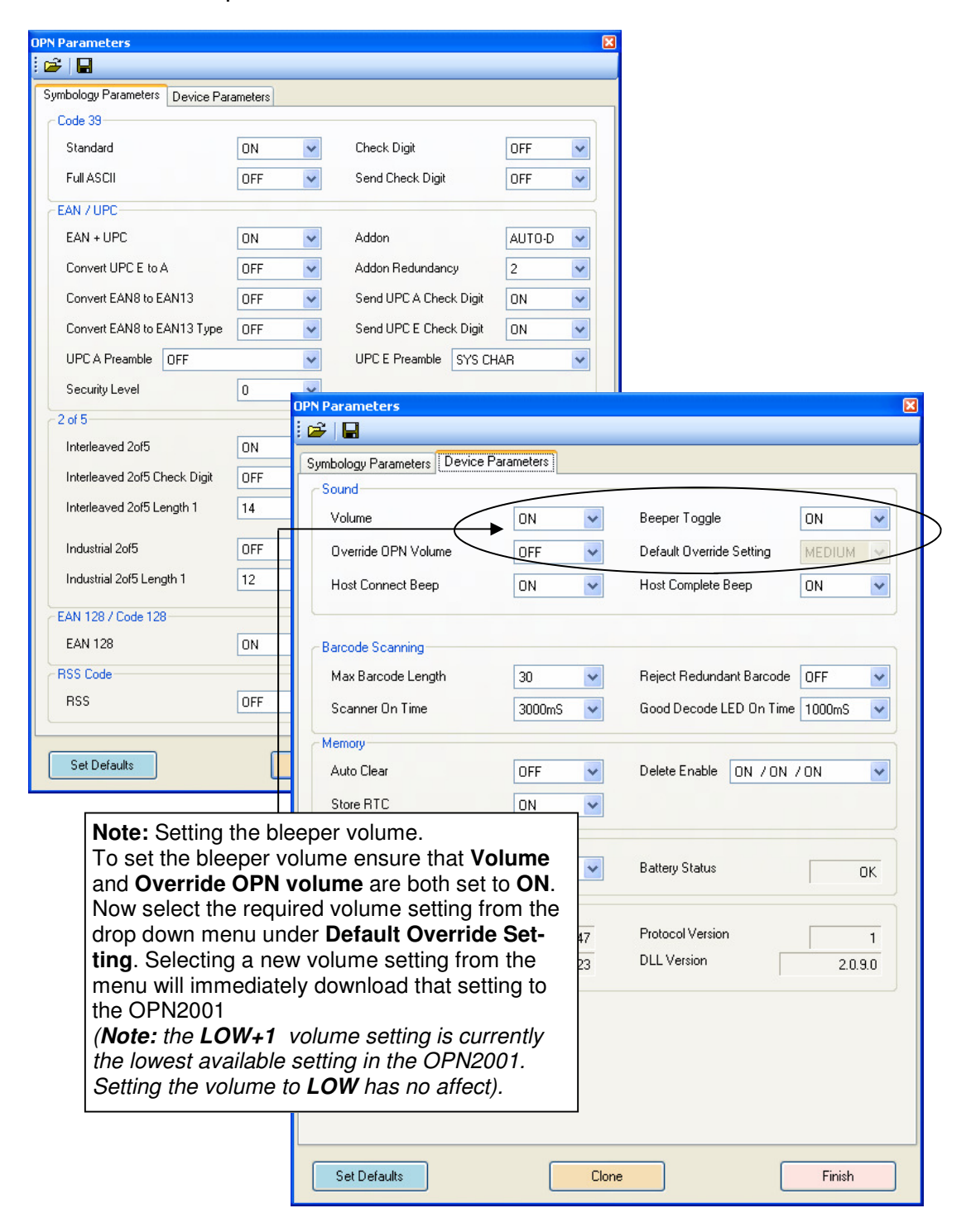

Further details of the configurable parameters follow:

| SYMBOLOGY PARAMETERS |                                         |                                                                                                    |                   |  |  |  |
|----------------------|-----------------------------------------|----------------------------------------------------------------------------------------------------|-------------------|--|--|--|
| Р                    | ARAMETER                                | COMMENTS                                                                                                    | DEFAULT           |  |  |  |
|                      | Standard                                | Enable/ Disable (ON/ OFF)                                                                                                    | ON                |  |  |  |
|                      | Full ASCII                              | Enable/ Disable (ON/ OFF)                                                                                                    | OFF               |  |  |  |
| CODE 39              | Check Digit                             | Verify check digit (ON/ OFF)                                                                                                    | OFF               |  |  |  |
|                      | Send Check Digit                        | Transmit Check digit (ON/ OFF)                                                                                                    | OFF               |  |  |  |
|                      | EAN +UPC                                | Enable/Disable (ON/OFF)                                                                                                    | ON                |  |  |  |
|                      | Convert UPCE to A                       | ON/ OFF                                                                                                    | OFF               |  |  |  |
|                      | Convert EAN8 to<br>EAN13 Type           | Add zeroes + change code type to EAN13<br>(ON/ OFF)                                                                                         | OFF               |  |  |  |
|                      | Convert EAN8 to<br>EAN13                | Add zeroes. Do not change code type (ON/<br>OFF)                                                                                            | OFF               |  |  |  |
| EAN/ UPC             | UPC A Preamble                          | NONE/ SYSTEM CHR/ SYSTEM + COUN-<br>TRYCODE                                                                                                 | SYSTEM CHR        |  |  |  |
|                      | Security Level                          |                                                                                                    | 0                 |  |  |  |
|                      | Addon                                   | NO ADDON/ ADDON ONLY/ BOTH                                                                                                    | NO ADDON          |  |  |  |
|                      | Addon Redundancy                        | # times to decode UPC/ EAN barcode without addon (2—20)                                                                                     | 2                 |  |  |  |
|                      | Send UPC A Check<br>Digit               | ON                                                                                                    |                   |  |  |  |
|                      | Send UPC E Check<br>digit               | ON/ OFF                                                                                                    | ON                |  |  |  |
|                      | UPC E Preamble                          | NONE/ SYSTEM CHR/ SYSTEM + COUNTRY<br>CODE                                                                                                  | SYSTEM CHR        |  |  |  |
|                      | Interleaved 2 of 5                      | Enable/ Disable (ON/ OFF)                                                                                                    | ON                |  |  |  |
|                      | Interleaved 2 of 5<br>check digit       | Verify Check Digit (ON/ OFF)                                                                                                    | OFF               |  |  |  |
| 2 of 5               | Convert Interleaved<br>2 of 5 to EAN13  | ON/ OFF                                                                                                    | OFF               |  |  |  |
| 2015                 | Send Interleaved<br>2 of 5 Check Digit  | Transmit Check digit (ON/ OFF)                                                                                                    | OFF               |  |  |  |
|                      | Interleaved 2 of 5<br>Length1/ Length 2 | 1 Discrete Length (L1= length, L2 = 0)<br>2 Discrete Lengths (L1 > L2)<br>Length within Range (L1 <l2)<br>Any length (L1 = L2 = 0)</l2)<br> | L1 = 14<br>L2 = 0 |  |  |  |
|                      | Industrial 2 of 5                       | OFF                                                                                                    |                   |  |  |  |
|                      | Industrial 2 of 5<br>Length1/ Length 2  | 1 Discrete Length (L1= length, L2 = 0)<br>2 Discrete Lengths (L1 > L2)<br>Length within Range (L1 <l2)<br>Any length (L1 = L2 = 0)</l2)<br> | L1 = 12<br>L2 = 0 |  |  |  |
| EAN128/              | EAN128                                  | Enable/ Disable (ON/ OFF)                                                                                                    | ON                |  |  |  |
| Code128              | Code128                                 | Enable/ Disable (ON/ OFF)                                                                                                    | ON                |  |  |  |
| RSS Code             | RSS                                     | DISABLED/ RSS LIMITED/ RSS14/<br>RSS EXPANDED                                                                                               | DISABLED          |  |  |  |

Electronic Reading Systems Ltd Tel: 01234 855300 Fax: 01234 855446 www.ers-online.co.uk

| DEVICE PARAMETERS                                                                   |                                                                                                    |                                                                                                    |                                  |                           |         |  |
|-------------------------------------------------------------------------------------|----------------------------------------------------------------------------------------------------|----------------------------------------------------------------------------------------------------|----------------------------------|---------------------------|---------|--|
| PAF                                                                                 | AMETER                                                                                                    | COMMEN                                                                                              | TS                               |                           | DEFAULT |  |
|                                                                                     | Volume                                                                                                    | Enable/ Disable beeper (ON/ OFF)                                                                    |                                  |                           | ON      |  |
|                                                                                     | Override OPN<br>Volume                                                                                     | Enable/ Disable (ON/ OFF).<br>When enabled OPN_DL will send the Default<br>Override Volume Setting. |                                  |                           | OFF     |  |
| SOUND                                                                               | Default Override Vol-<br>ume Setting                                                                       | OFF/ HIGI                                                                                           | OFF                              |                           |         |  |
|                                                                                     | Host Connect Beep                                                                                          |                                                                                                    | ON                               |                           |         |  |
|                                                                                     | Beeper Toggle                                                                                              | Enable/ Di<br>toggle bee<br>OFF)                                                                    | ON                               |                           |         |  |
|                                                                                     | Host Complete Beep                                                                                         | ON/ OFF                                                                                             |                                  |                           | ON      |  |
|                                                                                     | Max Barcode Length                                                                                         | 1 - 30                                                                                              |                                  |                           | 30      |  |
| BARCODE                                                                             | Scanner on-time                                                                                            | 1 - 10 Sec                                                                                          | 30 (3<br>Secs)                   |                           |         |  |
| SCANNING                                                                            | Reject Redundant                                                                                           | OFF - Any                                                                                           | OFF                              |                           |         |  |
|                                                                                     | Barcode                                                                                                    | Mode1 - A<br>previously                                                                             | be rejected if identical to code |                           |         |  |
|                                                                                     |                                                                                                    | Mode 2 - A<br>any previo                                                                            |                                  |                           |         |  |
|                                                                                     | Good Decode LED On-<br>time                                                                                | 250mS - 1                                                                                           | nS increments)                   | 4 (1 Sec.)                |         |  |
|                                                                                     | Auto Clear                                                                                                 | Clear Barc<br>(Overrides<br>in OPN_D                                                                | OFF                              |                           |         |  |
| MEMORY                                                                              | Store RTC                                                                                                  | Store real-                                                                                         | ON                               |                           |         |  |
|                                                                                     |                                                                                                    | Store RTC                                                                                           | Store DTS                        | Output File Result        |         |  |
|                                                                                     |                                                                                                    | OFF                                                                                                 | OFF                              | No DTS in file            |         |  |
|                                                                                     |                                                                                                    | OFF                                                                                                 | ON                               | DTS = 01/01/0001 00:00:00 |         |  |
|                                                                                     |                                                                                                    | ON                                                                                                  | OFF                              | No DTS in file            |         |  |
|                                                                                     |                                                                                                    | ON                                                                                                  | ON                               | DTS = scanned date/time   |         |  |
|                                                                                     | Delete Enable                                                                                              | Determine                                                                                           | ON/ON/ON                         |                           |         |  |
| Clear All function (ON/OFF)/ Delete Barcoo<br>(ON/OFF)/ Set all to default (ON/OFF) |                                                                                                    |                                                                                                    |                                  |                           |         |  |
|                                                                                     | Thus a setting of ON/ OFF/ ON will enable<br>Clear All, and Delete Barcode but disable S<br>All to default |                                                                                                    |                                  |                           |         |  |
| BATTERY                                                                             | Low Battery Warning                                                                                        | Determine<br>handled.<br>0 = No ope<br>1 = Ignore<br>2 = Indicat                                    | 3                                |                           |         |  |
|                                                                                     |                                                                                                    | 3 = Indicat                                                                                         |                                  |                           |         |  |

#### 4.2 SAVING DISPLAYED CONFIGURATION TO DISK

To save the displayed configuration to disk click the diskette icon from the menu bar

| OPN Parameters                   |        |              | 1) Click t               | he Dis<br>d confi | kette io   | con to save the |           |                   |
|----------------------------------|--------|--------------|--------------------------|-------------------|------------|-----------------|-----------|-------------------|
| Symbology Parameters Device Para | meters |              | alopiayo                 |                   | garato     |                 |           |                   |
| Code 39                          |        |              |                          |                   |            |                 |           |                   |
| Standard                         | ON     | V Cł         | ieck Digit               | OFF               | ~          |                 |           |                   |
| Full ASCII                       | OFF    | 🖌 Se         | end Check Digit          | OFF               | ~          |                 |           |                   |
| EAN / UPC                        |        |              |                          |                   | $\equiv$   |                 |           |                   |
| EAN + UPC                        | ON     | 🖌 Ac         | ldon                     | AUTO-D            | ~          |                 |           |                   |
| Convert UPC E to A               | OFF    | 🖌 Ac         | ldon Redundancy          | 2                 | ~          |                 |           |                   |
| Convert EAN8 to EAN13            | OFF    | 🖌 Se         | end UPC A Check Digit    | ON                | ~          |                 |           |                   |
| Convert EAN8 to EAN13 Type       | OFF    | 👻 Se         | end UPC E Check Digit    | ON                | ~          |                 |           |                   |
| UPC A Preamble OFF               |        | VF           | PC E Preamble SYS CH     | AR                | ~          |                 |           |                   |
| Security Level                   | 0      | ~            |                          |                   |            |                 |           |                   |
| 2 of 5                           |        |              |                          |                   | =          |                 |           |                   |
| Interleaved 2of5                 | ON     | 🖌 Ca         | nvert Int. 2of5 to EAN13 | OFF               | ~          |                 |           |                   |
| Interleaved 2of5 Check Digit     | OFF    | Se Se        | nd Int. 2of5 Check Digit | OFF               | ~          |                 |           |                   |
| Interleaved 2of5 Length 1        | 14     | V Int        | erleaved 2of5 Length 2   | 0                 | ~          |                 |           |                   |
| 1.1.1.10.05                      | S      | ave As       |                          |                   |            |                 |           | ? 🔀               |
| Industrial 2015                  | UF     | Savein       | n: 🦳 OPN DL              |                   |            | V 0 🕫           | 😂 🛄+      |                   |
| Industrial 2015 Length 1         | 12     |              |                          |                   |            |                 |           |                   |
| EAN 128 / Code 128               |        | 2            | HISTORY                  |                   |            | 2) Specify th   | ne reau   | ired location and |
| EAN 128                          | 10     | Recent       |                          |                   |            | name for the    | e file ar | nd click Save     |
| RSS Code                         |        |              |                          |                   |            |                 |           |                   |
| RSS                              | OF     |              |                          |                   |            |                 |           |                   |
|                                  | _      | Desktop      |                          |                   |            |                 |           |                   |
| Set Defaults                     |        |              |                          |                   |            |                 |           |                   |
|                                  | -      |              |                          |                   |            |                 |           |                   |
|                                  |        | My Documents |                          |                   |            |                 |           |                   |
|                                  |        |              |                          |                   |            |                 |           |                   |
|                                  |        |              |                          |                   |            |                 |           |                   |
|                                  |        | My Computer  |                          |                   |            |                 |           |                   |
|                                  |        | y            |                          |                   |            |                 |           |                   |
|                                  |        | 5            | File <u>n</u> ame:       | Paramet           | ers.opn    |                 | ~         | Save              |
|                                  |        | My Network   | Save as type:            | OPN File          | es (*.opn) |                 | ~         | Cancel            |
|                                  |        |              |                          |                   | 1.00       |                 |           |                   |

#### 4.3 RETRIEVING THE CONFIGURATION FROM DISK

To load a configuration from disk click the windows 'folder' icon from the menu bar:

| 08 Parameters                    |              |                                          | 1) Click the<br>retrieve a sa<br>disk | Windows 'Folder' icon to aved configuration from |                    |
|----------------------------------|--------------|------------------------------------------|---------------------------------------|--------------------------------------------------|--------------------|
| Symbology Parameters Device Para | ameters      |                                          |                                       |                                                  |                    |
| Code 39                          |              |                                          |                                       |                                                  |                    |
| Standard                         | ON 🔽 (       | Check Digit                              | OFF 💌                                 |                                                  |                    |
| Full ASCI                        | OFF 🔽 🧐      | end Check Digit                          | OFF 💌                                 |                                                  |                    |
| EAN / UPC                        |              |                                          |                                       |                                                  |                    |
| EAN + UPC                        | ON 💌 🖌       | Addon                                    | AUTO-D 🔽                              |                                                  |                    |
| Convert UPC E to A               | OFF 🔽 /      | Addon Redundancy                         | 2 👻                                   |                                                  |                    |
| Convert EAN8 to EAN13            | OFF 🔽 🧐      | end UPC A Check Digit                    | ON 💌                                  |                                                  |                    |
| Convert EAN8 to EAN13 Type       | OFF 💌 🧐      | end UPC E Check Digit                    | ON 💌                                  |                                                  |                    |
| UPC A Preamble OFF               |              | JPC E Preamble SYS CH                    | IAR 🔽                                 |                                                  |                    |
| Security Level                   | 0 🖌          |                                          |                                       |                                                  |                    |
| - 2 of 5                         |              |                                          |                                       |                                                  |                    |
| Interleaved 2of5                 |              |                                          |                                       |                                                  |                    |
| Interleaved 2of5 Check Digit     | Upen         |                                          |                                       |                                                  |                    |
| Interleaved 2of5 Length 1        | Look jn:     | DPN_DL                                   |                                       | 🕑 🕝 🤌 🔛                                          |                    |
| Industrial 2of5                  | 2            |                                          |                                       |                                                  |                    |
| Industrial 2of5 Length 1         | Recent       | Parameters.opn                           | 2) Select th                          | he file to be retrieved and                      | click <b>Open.</b> |
| EAN 128 / Code 128               |              |                                          | This will lo                          | ad the configuration into the                    | ne OPN2001.        |
| EAN 128                          |              |                                          | The displa                            | y will be updated to reflect                     | t the new          |
| RSS Code                         | Desktop      |                                          | settings.                             |                                                  |                    |
| RSS                              |              |                                          |                                       |                                                  |                    |
|                                  |              |                                          |                                       |                                                  |                    |
| Set Defaults                     | My Documents |                                          |                                       |                                                  |                    |
|                                  |              |                                          |                                       |                                                  |                    |
|                                  |              |                                          |                                       |                                                  |                    |
|                                  | My Computer  |                                          |                                       |                                                  |                    |
|                                  |              |                                          |                                       |                                                  |                    |
|                                  |              | File <u>n</u> ame:                       |                                       | × [                                              | <u>O</u> pen       |
|                                  | My Network   | Files of type:                           | OPN Files (*.opn)                     | <b>↓</b>                                         | Cancel             |
|                                  |              | 10 10 10 10 10 10 10 10 10 10 10 10 10 1 |                                       |                                                  |                    |

## 4.4 CLONING DEVICES

To clone devices to the displayed configuration proceed as follows:

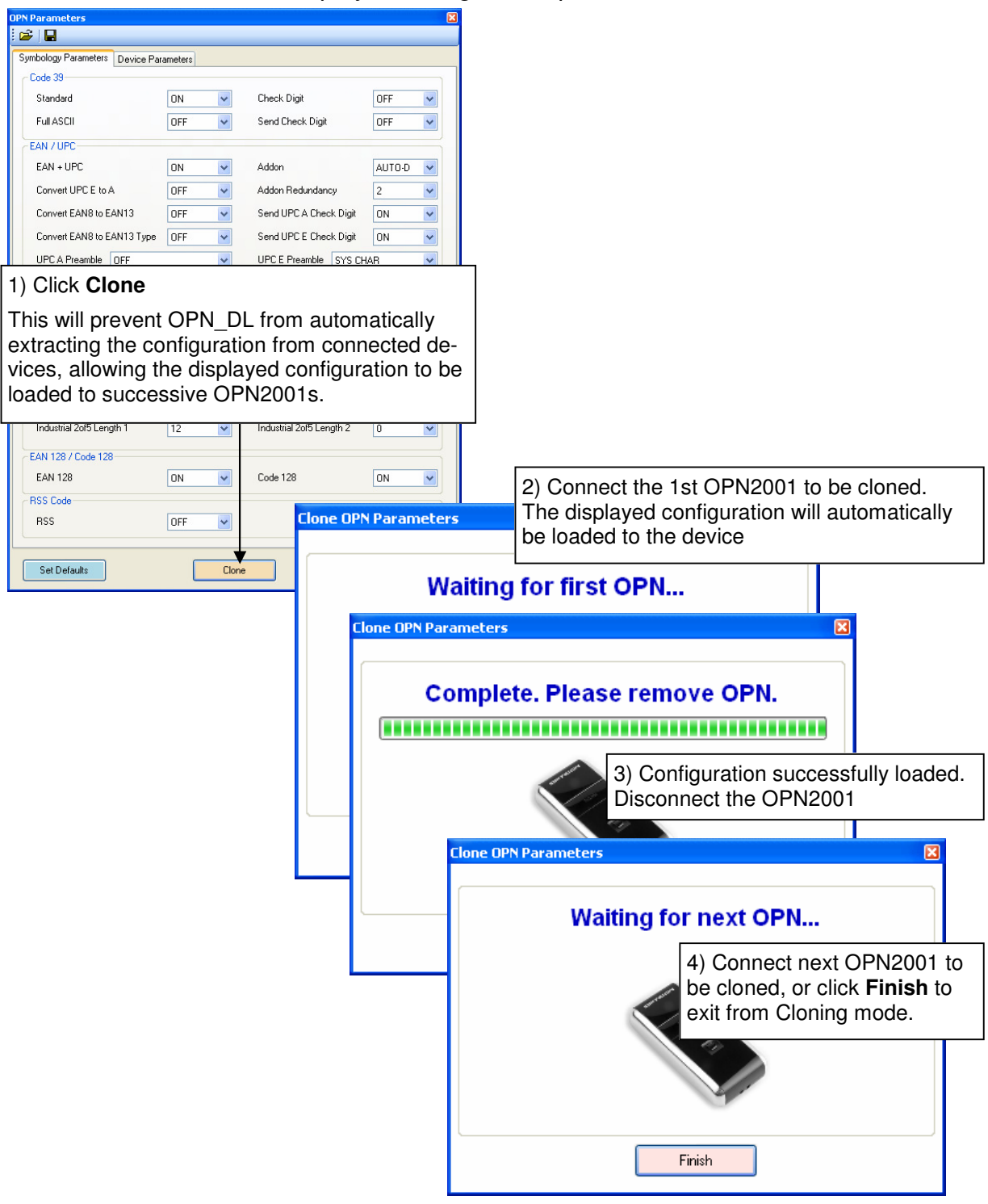

**Note - Cloning device volume:** The OPN2001 does not report its current bleeper volume to OPN\_DL. This means that when cloning a device to a set of configuration parameters extracted from a 'master' device, all settings in the cloned device will match the master except for the bleeper volume, which will be set to a default level.

The default level is set using the volume override parameter (see section 4.1). This allows a default volume level to be configured into the OPN\_DL software which will be used when cloning devices.

#### 5.0 Shutting Down OPN\_DL

It is necessary to disconnect the OPN2001 before closing the application.

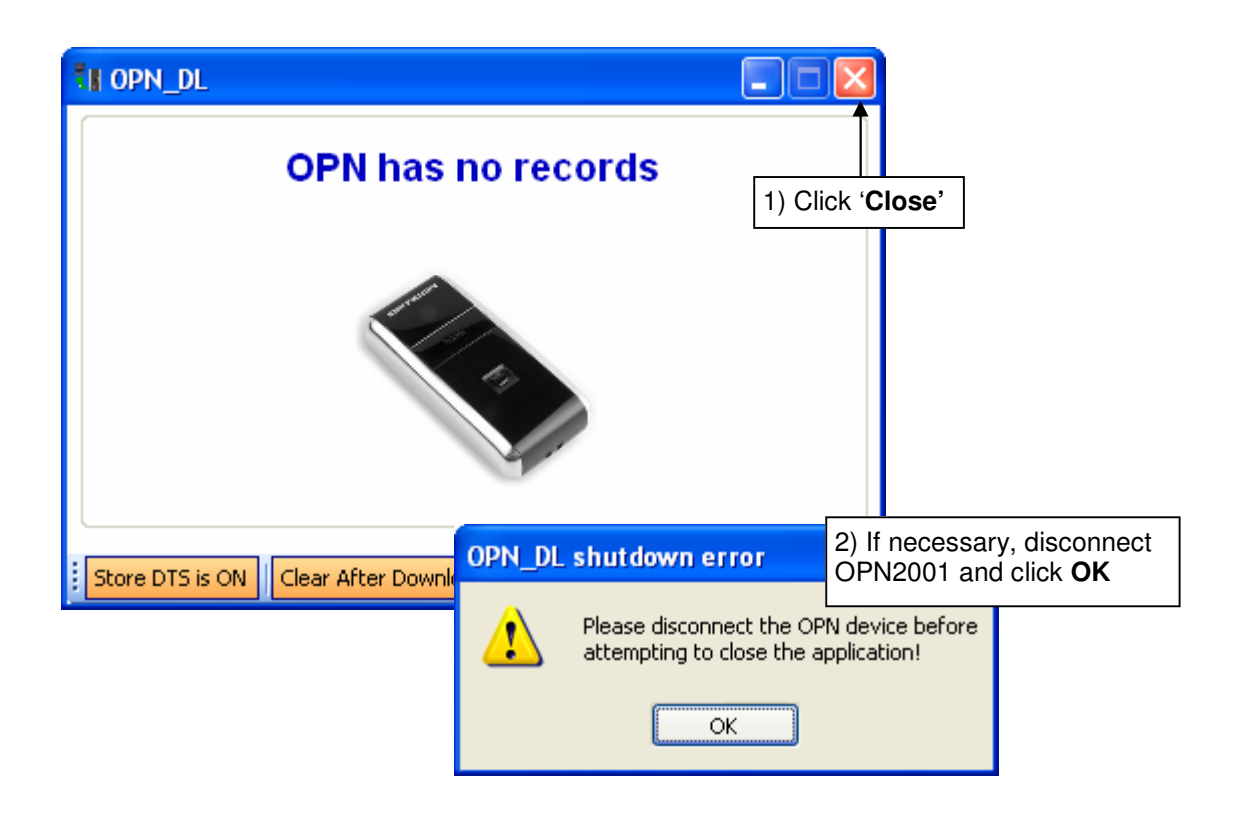